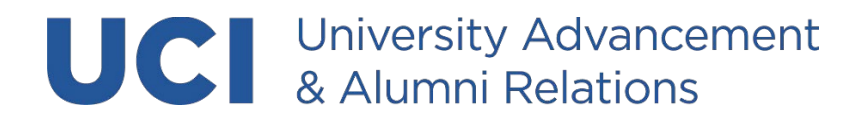

# **UAAR Hoteling and Shared Space Guide**

(Spaces to be used by UAAR staff only)

| Table of Contents                                 |     |
|---------------------------------------------------|-----|
| Click to jump to section                          |     |
| SPACES                                            | . 1 |
| RESERVATIONS and USAGE                            | . 1 |
| UAAR Hoteling and Shared Spaces Roster            | . 2 |
| HOW to RESERVE a HOTELING SPACE for ONE DAY       | . 3 |
| HOW to RESERVE a HOTELING SPACE for MULTIPLE DAYS | . 7 |
| 111 THEORY FLOORPLAN                              | . 9 |
| 5141 CALIFORNIA FLOORPLAN                         | 10  |
|                                                   |     |

#### SPACES

Note: For use by UAAR staff only

**<u>UAAR Hoteling Workspaces</u>** are offices/cubicles at 111 Theory and 5141 California) that are available to staff who do not have a dedicated onsite workspace - see floorplans at the end of this document.

<u>UAAR Conference Rooms</u> – Anteater Conference Room (#220) at 111 Theory, The Peninsula Conference Room (#264) at 5141 California – are available to reserve through Outlook. Search for "UA - 111 Theory Anteater Conf Room (220)" or "5141 UA Peninsula Conference Room."

<u>Additional Shared Space at 111 Theory</u> – A Lactation Room (#222) is available for use (shared with Campus HR) on a drop-in basis.

## **RESERVATIONS and USAGE**

**Use of the UAAR Hoteling Workspaces is managed by reservation** using UCI's <u>Room Reservation</u> system, you must be on campus or logged into a campus <u>VPN</u> to access the system.

- You <u>must</u> use the reservation system <u>prior to occupying a space</u>. You cannot drop in and use what appears to be an unoccupied space.
  - Exceptions for emergency and/or evacuation situations apply.
- Out of respect for your colleagues, **if you no longer need a reservation, you MUST cancel it**, especially recurring/anchor day reservations.

|        | 111 Theory                  |       |                                        |                                                                                                    |  |  |  |  |
|--------|-----------------------------|-------|----------------------------------------|----------------------------------------------------------------------------------------------------|--|--|--|--|
| rip    | Caesars Palace              | 212-A | Workspace in shared<br>window office   | Often Pre-Reserved Tuesdays and Wednesdays for team anchor days                                                                   |  |  |  |  |
| gas St | Bellagio                    | 212-B | Workspace in shared<br>window office   | Often Pre-Reserved Tuesdays and Wednesdays for team anchor days                                                                   |  |  |  |  |
| Ve     | Flamingo                    | 212-C | Workspace in shared<br>window office   | Often Pre-Reserved Tuesdays and Wednesdays for team anchor days                                                                   |  |  |  |  |
|        | Grand Budapest<br>Hotel     | 213   | Window office                          |                                                                                                    |  |  |  |  |
|        | Beverly Hills Hotel         | 214-A | Cubicle                                |                                                                                                    |  |  |  |  |
|        | Hollywood<br>Roosevelt      | 214-B | Cubicle                                |                                                                                                    |  |  |  |  |
|        | Chateau Marmont             | 214-D | Cubicle                                |                                                                                                    |  |  |  |  |
|        | 214-F                       | 214-F | Cubicle                                | Temporary hoteling space                                                                                                    |  |  |  |  |
|        | Claridge's                  | 217   | Interior office                        |                                                                                                    |  |  |  |  |
|        | The Plaza Hotel             | 226   | Window office                          |                                                                                                    |  |  |  |  |
|        | Anteater<br>Conference Room | 220   | Conference room, capacity 8-10 people  | Reserve through Outlook as "UA - 111 Theory<br>Anteater Conf Room (220)"                                                          |  |  |  |  |
|        | Pinewood Studios            | 221   | Interior Office                        |                                                                                                    |  |  |  |  |
|        | Lactation Room              | 222   | Lactation Room                         | Shared with Campus HR, drop-in                                                                                                    |  |  |  |  |
|        | 5141 California             |       |                                        |                                                                                                    |  |  |  |  |
|        | The Peninsula               | 264   | Conference Room,<br>capacity 10 people | Reserve through Outlook as "5141 UA Peninsula<br>Conference Room"                                                                 |  |  |  |  |
|        |                             |       |                                        | Named for the hotel in <i>The Man with The Golden Gun</i> , 1974 (Hong Kong)                                                      |  |  |  |  |
|        | Goldeneye Resort            | 276-A | Workspace in shared interior office    | Named for the hotel in <i>Goldeneye</i> , 1995 (Jamaica)                                                                          |  |  |  |  |
|        | Ocean Club                  | 276-B | Workspace in shared interior office    | Named for the hotel in <i>Casino Royale</i> , 2006<br>(Bahamas)                                                                   |  |  |  |  |
|        | Dukes                       | 284   | Window office                          | Named for Dukes Bar where author Ian Fleming<br>coined Bond's favored drink as a vodka martini,<br>"shaken, not stirred" (London) |  |  |  |  |

# HOW to RESERVE a HOTELING SPACE for <u>ONE DAY</u>

Navigate to the online <u>Room Reservation</u> (<u>https://service.fac.uci.edu/roomReservation</u>) system. Note: You must be on campus or logged into a campus <u>VPN</u>).

| ← → C ( ittps://service.fac.uci.edu/p/web/roomReservation G | <b>C</b> 6 | *       | 🤊 👍 🕯 |         | -     | :             |                                            |
|-------------------------------------------------------------|------------|---------|-------|---------|-------|---------------|--------------------------------------------|
| UCI - Room Reservation                                      |            |         |       |         | Ŀ     | $\rightarrow$ |                                            |
| My Reservations                                             |            | (       | New F | Reserva | ation |               | (1) Start by clicking<br>"New Reservation" |
| $\leftarrow$ August 2023 $\rightarrow$                      |            |         |       |         |       |               |                                            |
| You do not have any reservations in prog                    | iress f    | or Augu | st.   |         |       |               |                                            |

|                                                                   | UCI - Room Reservation                   |                                |
|-------------------------------------------------------------------|------------------------------------------|--------------------------------|
| (2) Be sure you are                                               | New Reservation                          |                                |
| searching the correct building.                                   | Workspace X Y                            |                                |
| To change location,<br>use the magnifying<br>glass and search for | 111 Theory<br>IRVINE, California, U.S.A. | (3) If you are<br>scheduling a |
| either "111 Theory"<br>or "5141 California"                       | Today Tomorrow     Advanced              | date/time<br>farther in the    |
|                                                                   | Morning (8 am - 1 pm)                    | "Advanced"                     |
|                                                                   | Afternoon (1 pm - 6 pm)                  |                                |
|                                                                   | All Day (8 am - 6 pm)                    |                                |
| Leave "Layout"<br>and Amenities"                                  | Layout                                   |                                |
| blank                                                             | Amenities Select amenities               |                                |
|                                                                   | Search                                   |                                |

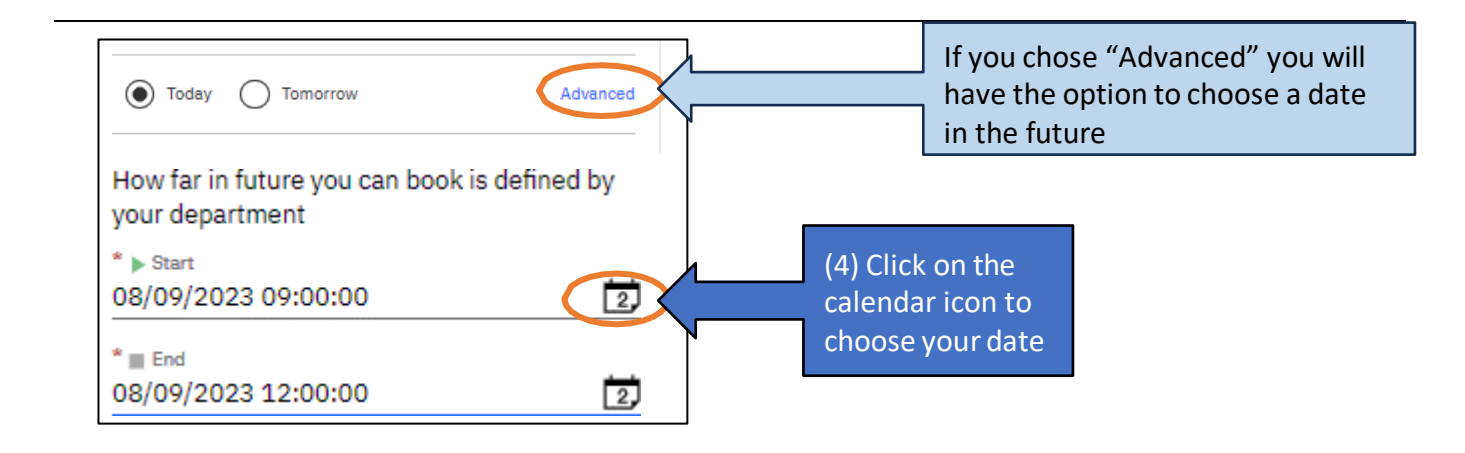

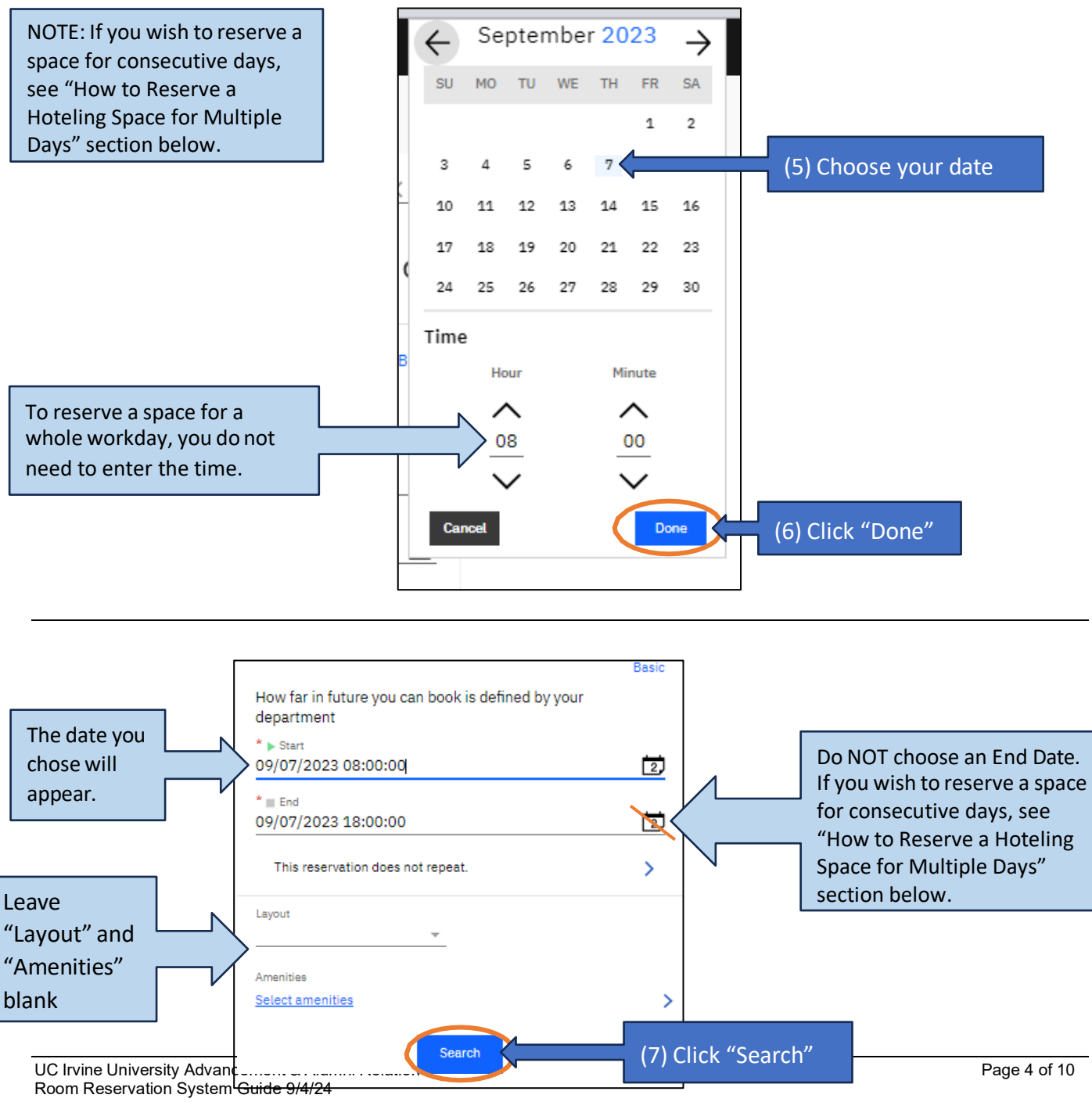

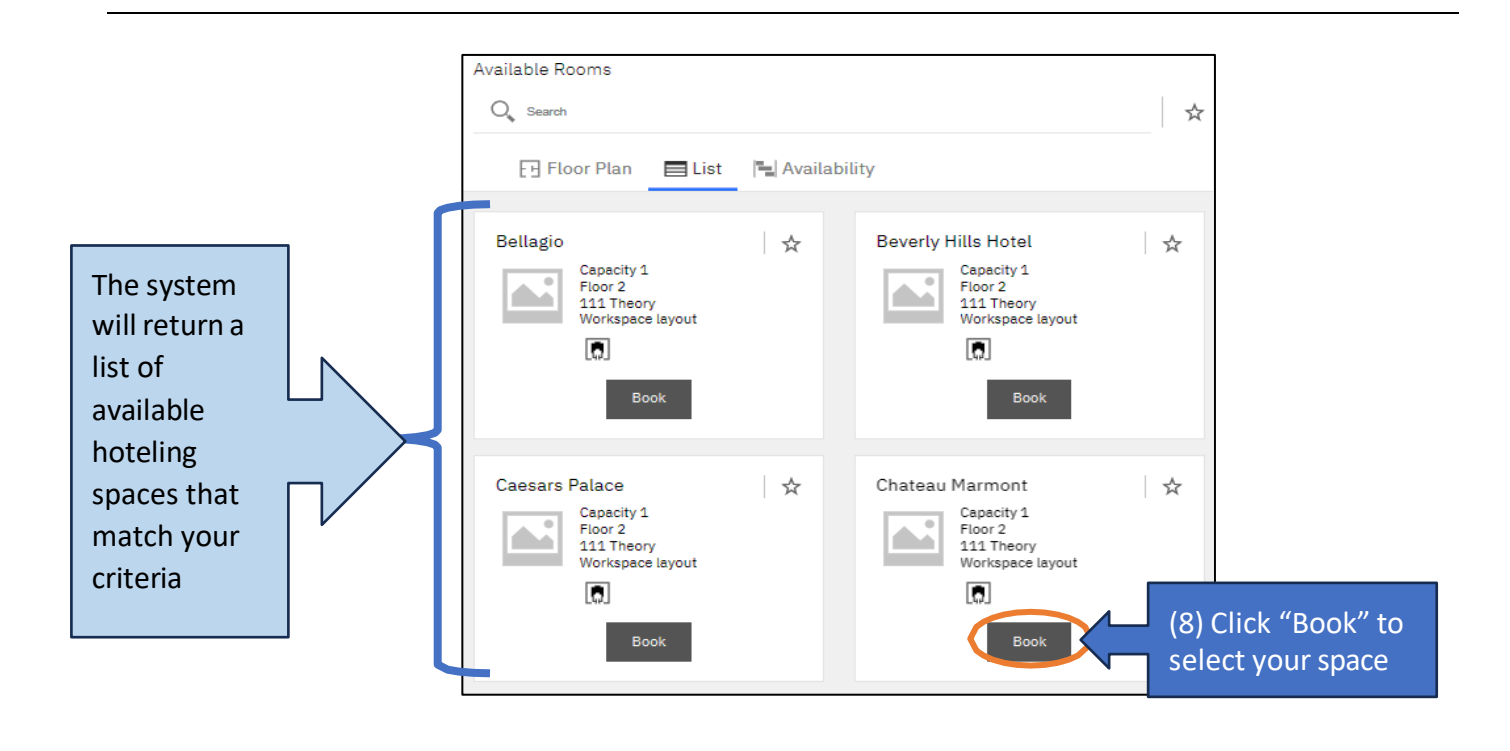

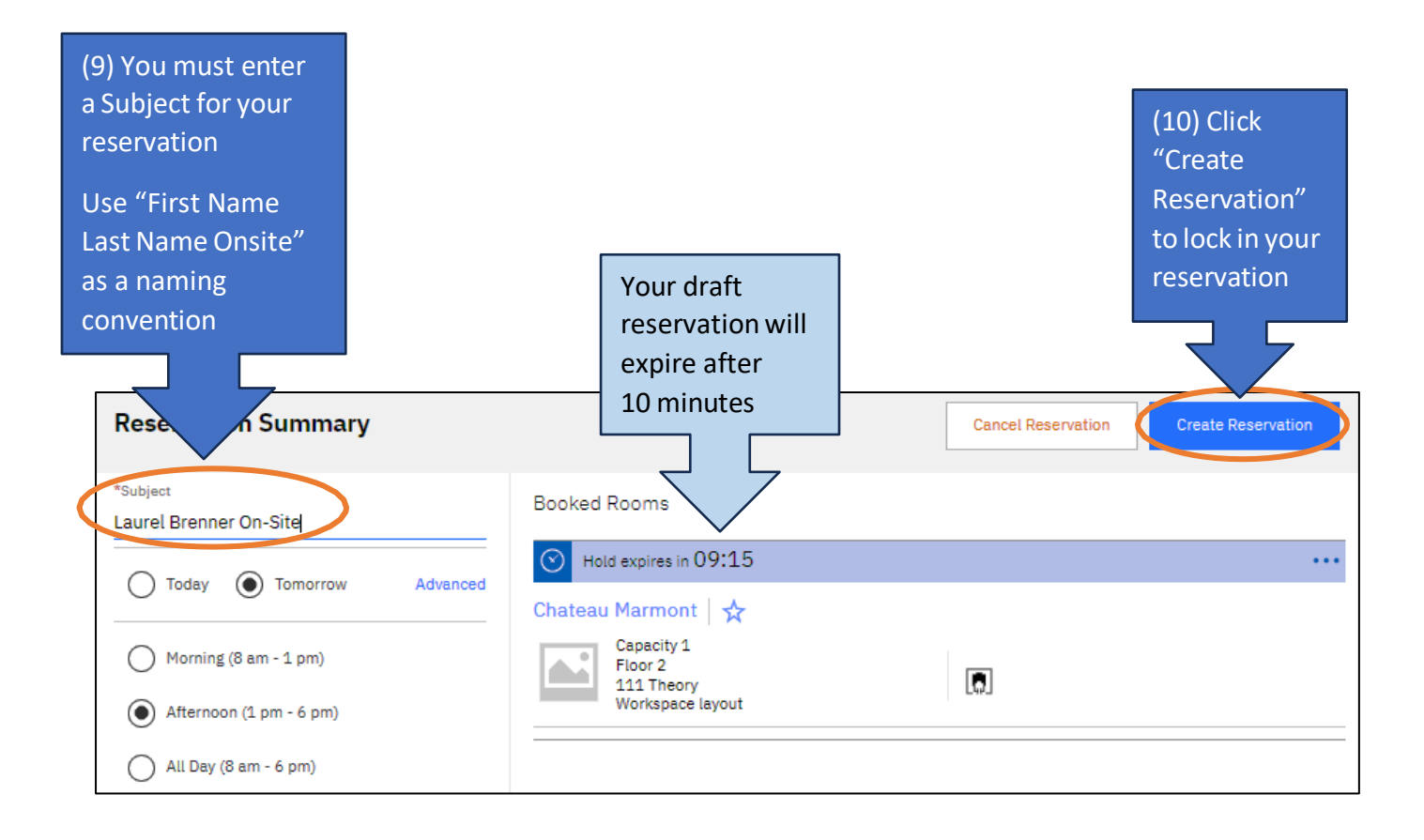

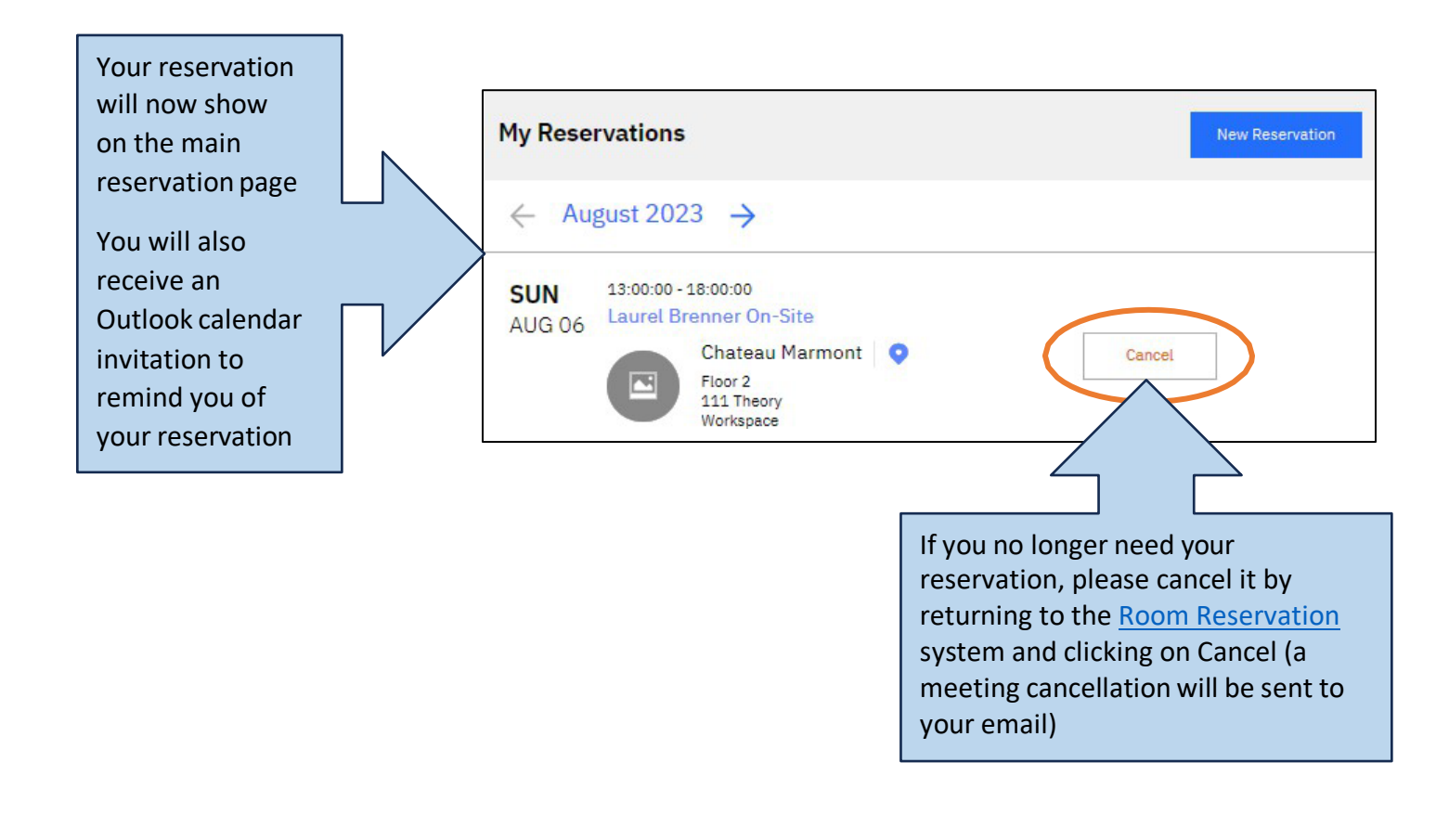

## HOW to RESERVE a HOTELING SPACE for MULTIPLE DAYS

Follow the above steps 1 through 4, then follow the below steps.

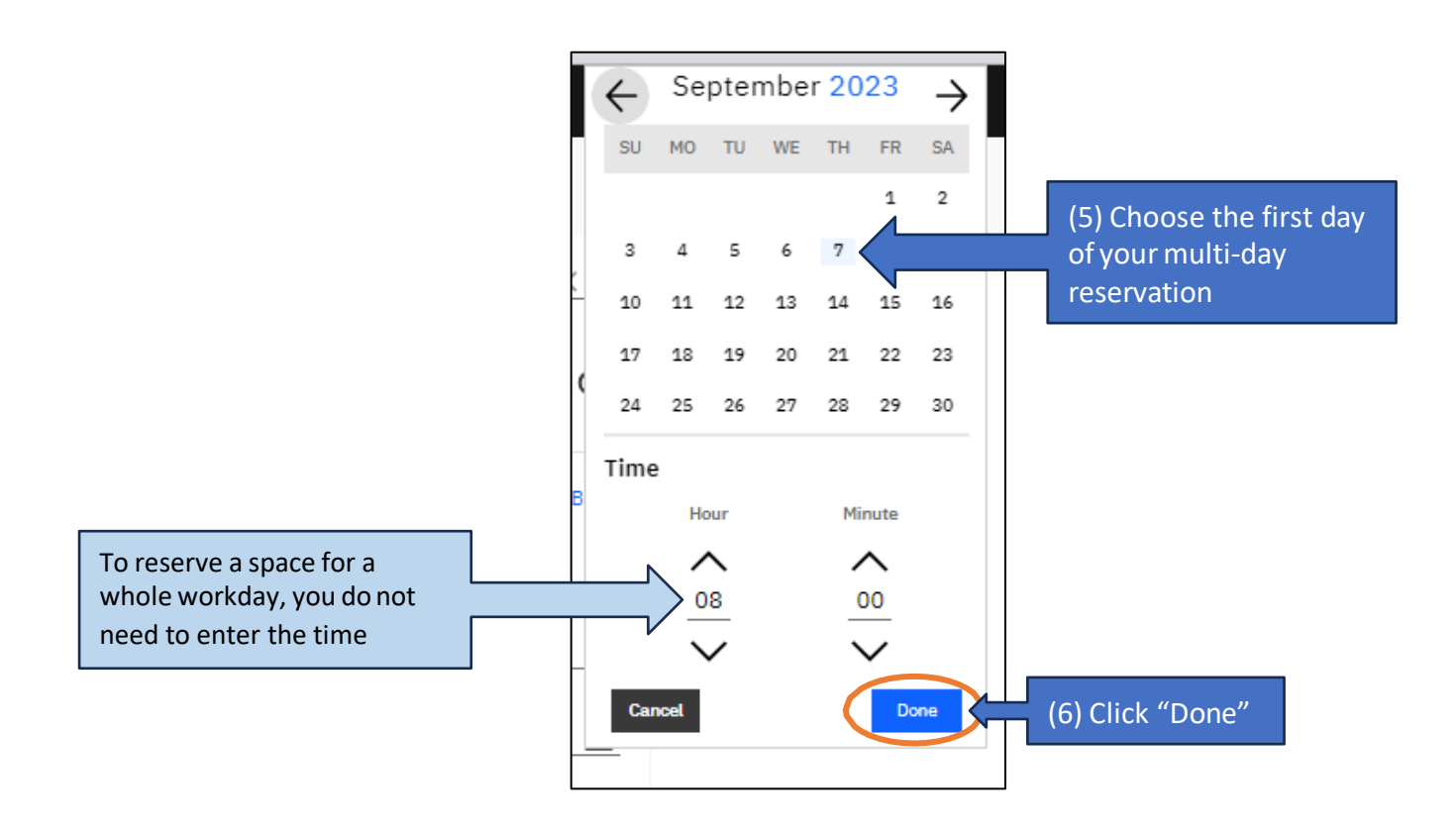

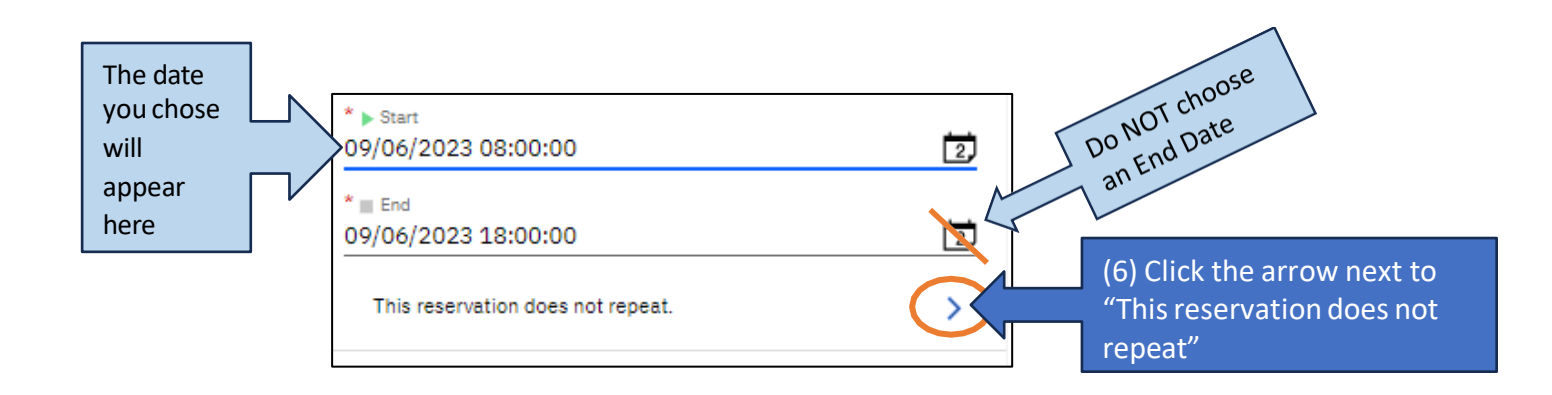

Choose your parameters in the following order:

- 1. Recurrence Type = "Daily"
- 2. Daily Recurrence = "Every 1 day(s)"
- 3. Recurrence End = "End after"

- 4. End after \_\_\_\_\_ occurrences = Enter the number of days for your reservation
- 5. Click Save

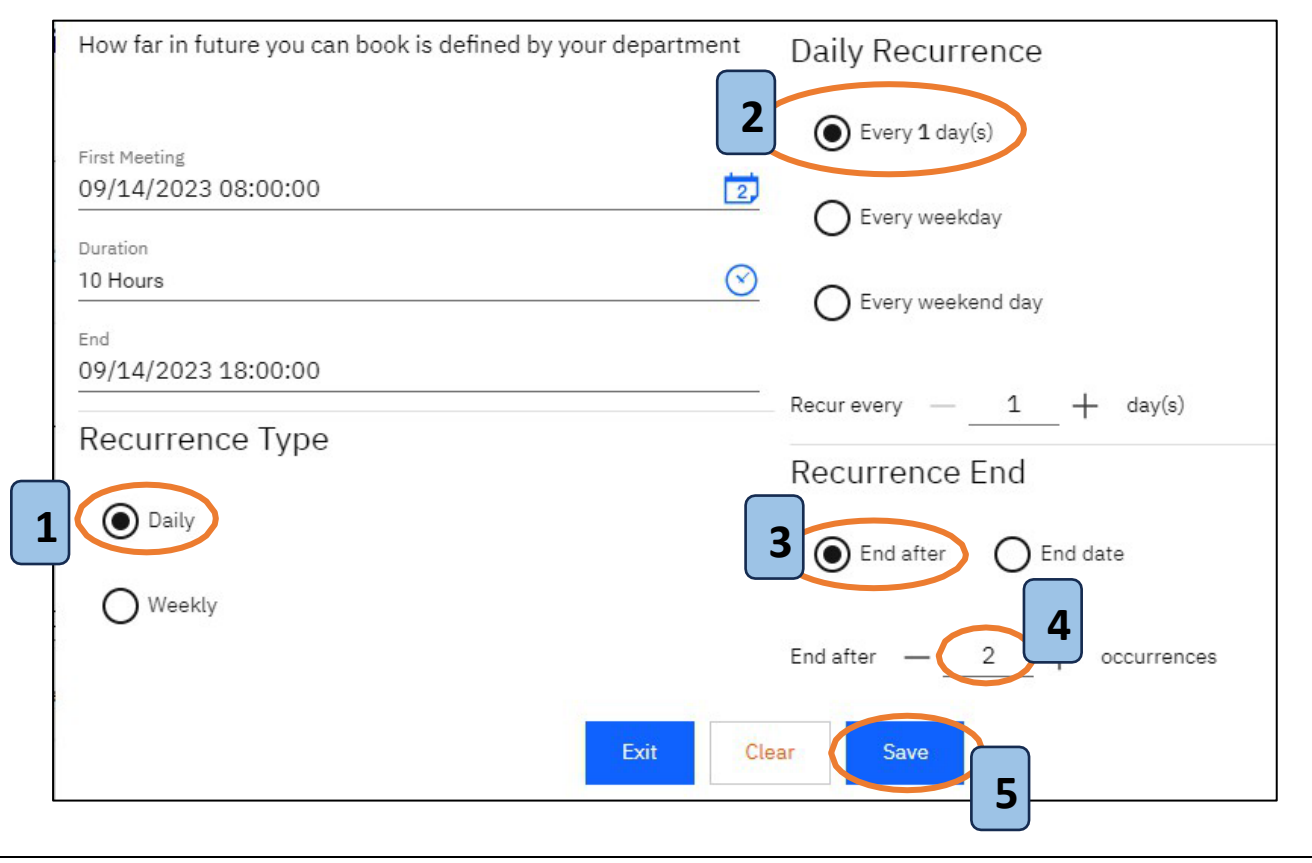

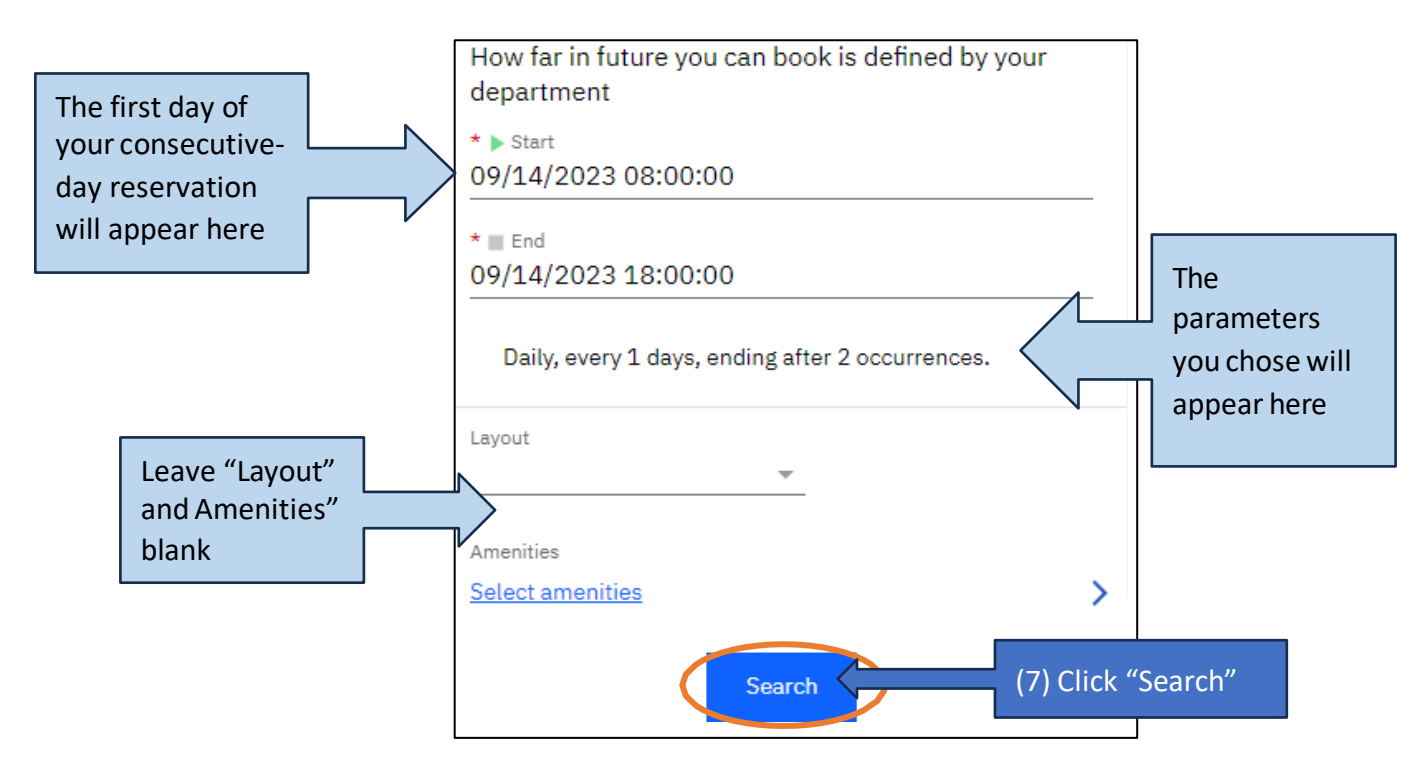

Resume instructions with #8 above.

## 111 THEORY FLOORPLAN

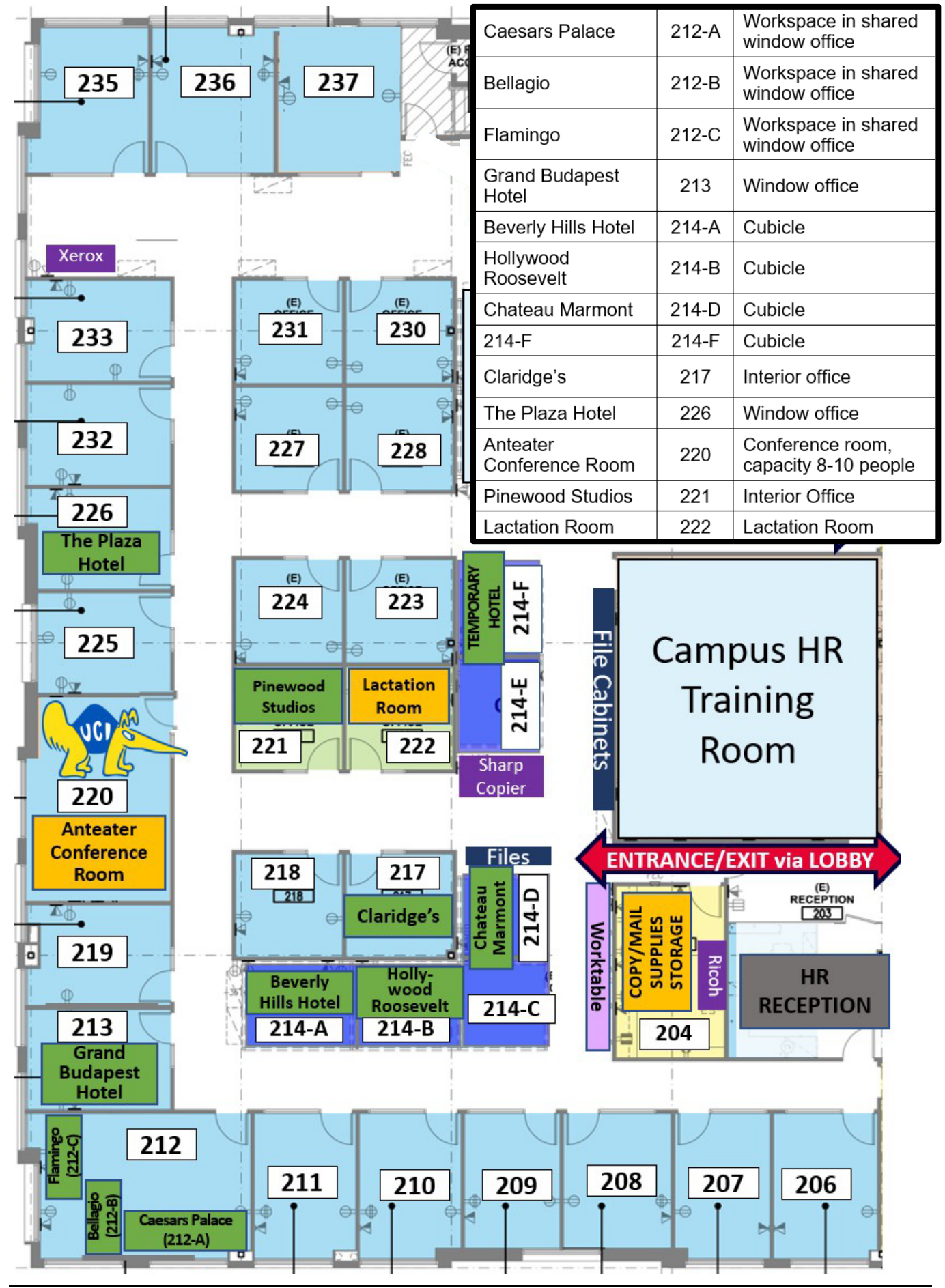

UC Irvine University Advancement & Alumni Relations Room Reservation System Guide 9/4/24

### **5141 CALIFORNIA FLOORPLAN**

| The Peninsula    | 264   | Conference Room, capacity 10 people |
|------------------|-------|-------------------------------------|
| Goldeneye Resort | 276-A | Workspace in shared interior office |
| Ocean Club       | 276-B | Workspace in shared interior office |
| Dukes            | 284   | Window office                       |

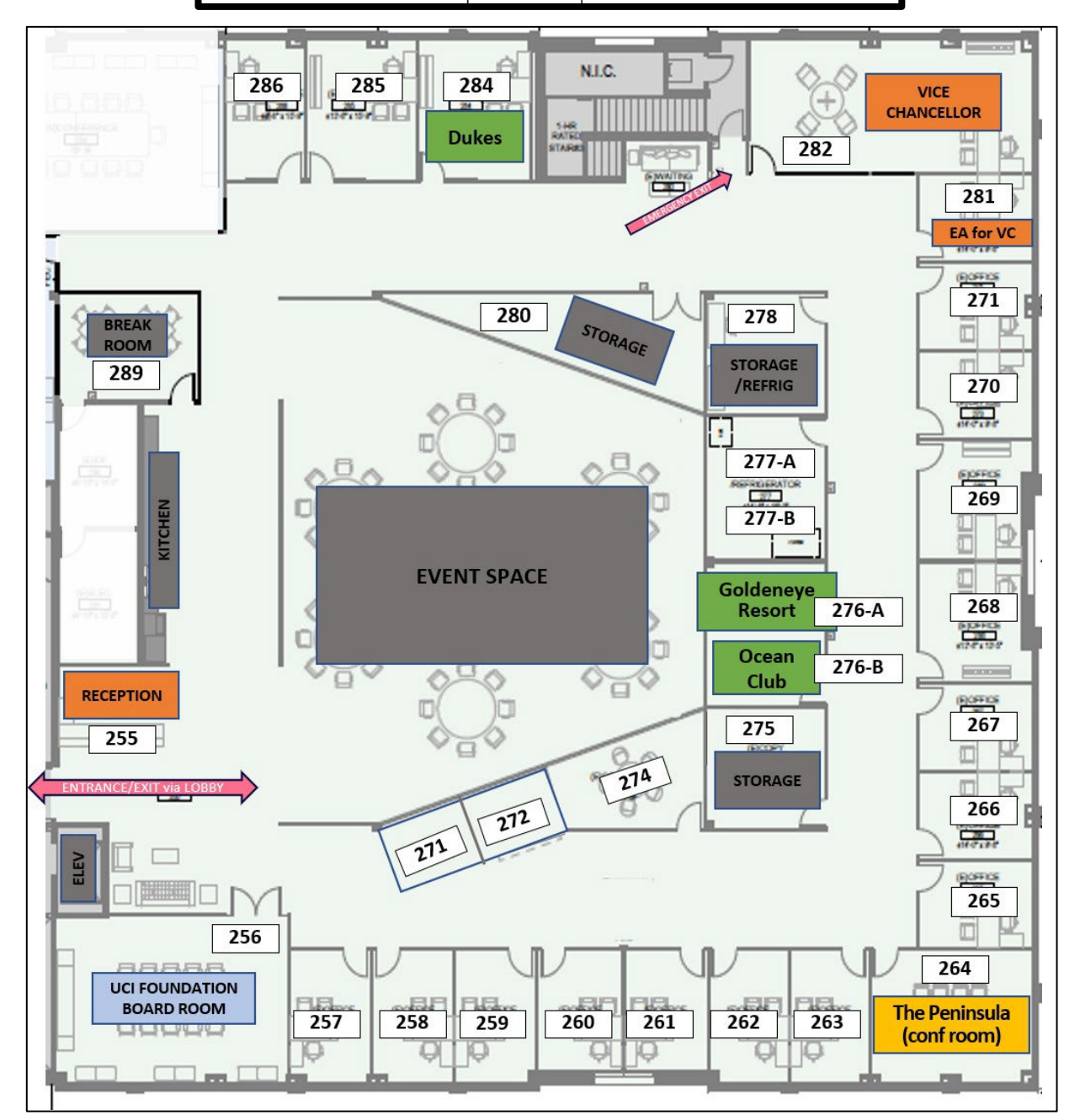

UC Irvine University Advancement & Alumni Relations Room Reservation System Guide 9/4/24